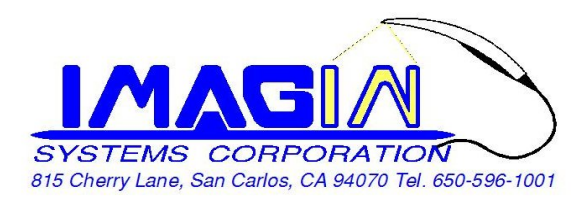

## ImageMasterUSB Camera Setting in ApteryX:

1. After installed AteryX Imaging, (Must closed ApteryX and Name Grabber)

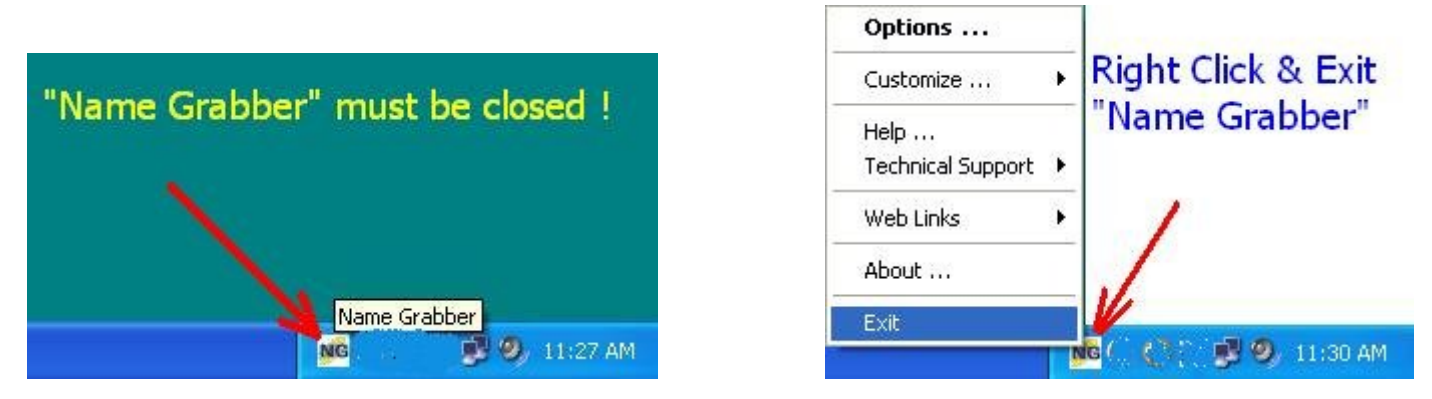

2. Copy 2 files "ATVIDEO.DLL" and "DIRECTVIDEO.IDDLL" from CD to your computer,

default location would be C: \Program Files\Apteryx \Apteryx Imaging  $\$ 

3. Then Close all folders, and open XrayVision  $\rightarrow$  DirectVideo, and select Video Options  $\rightarrow$  Still Pin Capture.

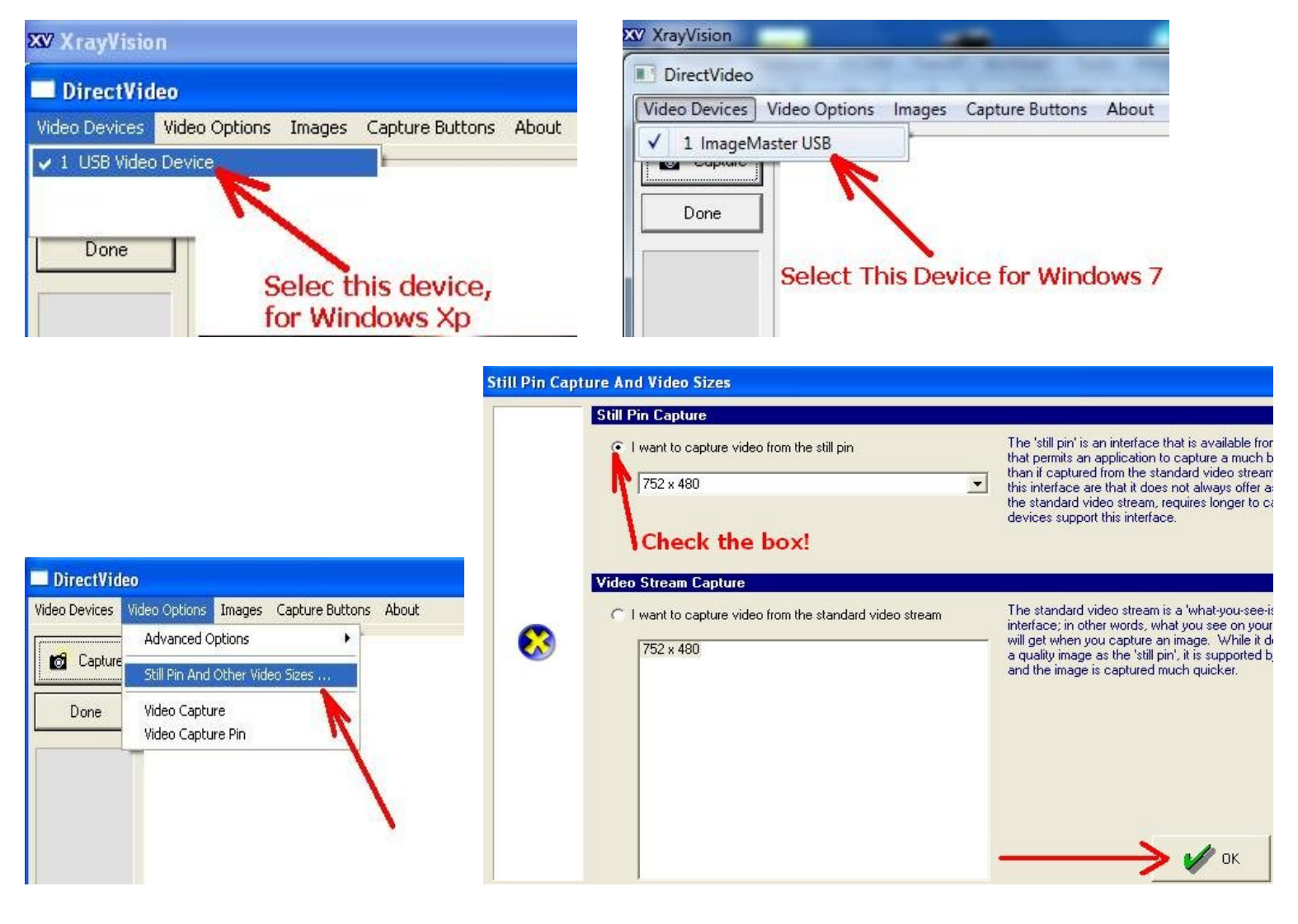